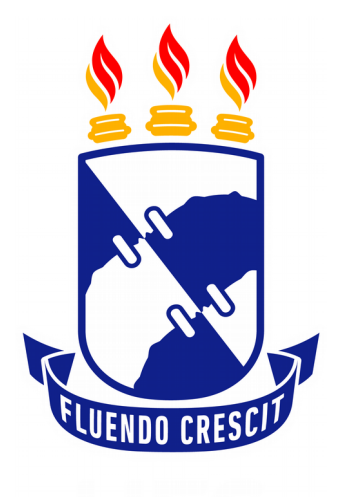

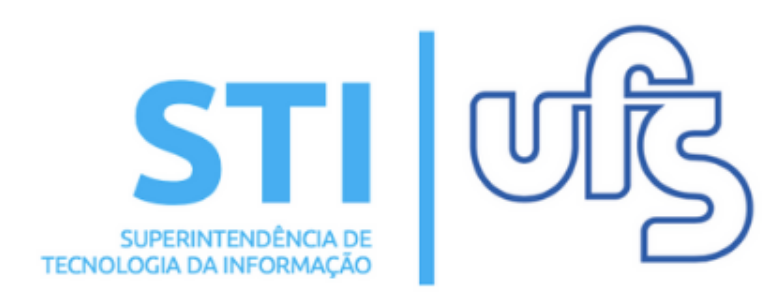

# SUBMISSÃO DE PROJETO EXTERNO

Universidade Federal de Sergipe | Superintendência de Tecnologia da Informação | 2019 www.ufs.br STI - 3194-6583 / 3194-6584 DAA - 3194-6503

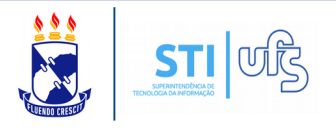

# O que é um Projeto Externo?

São considerados projetos de pesquisa externos aqueles devidamente avaliados e aprovados, com ou sem apoio financeiro, sob a coordenação de um pesquisador vinculado à UFS. Esse tipo de projeto pode ser registrado a qualquer momento no Sistema Integrado de Gestão de Atividades Acadêmicas - SIGAA e será validado pela Coordenação de Pesquisa, após a conferência do comprovante de aprovação do projeto emitido pelo órgão.

# Índice das etapas:

- 1- Dados Iniciais do Projeto;
- 2 Detalhes do Projeto;
- 3- Entidade Financiadora;
- 4- Membros do Projeto;
- 5- Cronograma de Atividades;
- 6- Informações fornecidas e enviar propostas.

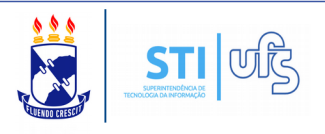

Para cadastrar um projeto externo, acesse:

# SIGAA → Portal do docente → Pesquisa → Projetos de pesquisa → Cadastrar projeto externo

# Como na imagem abaixo:

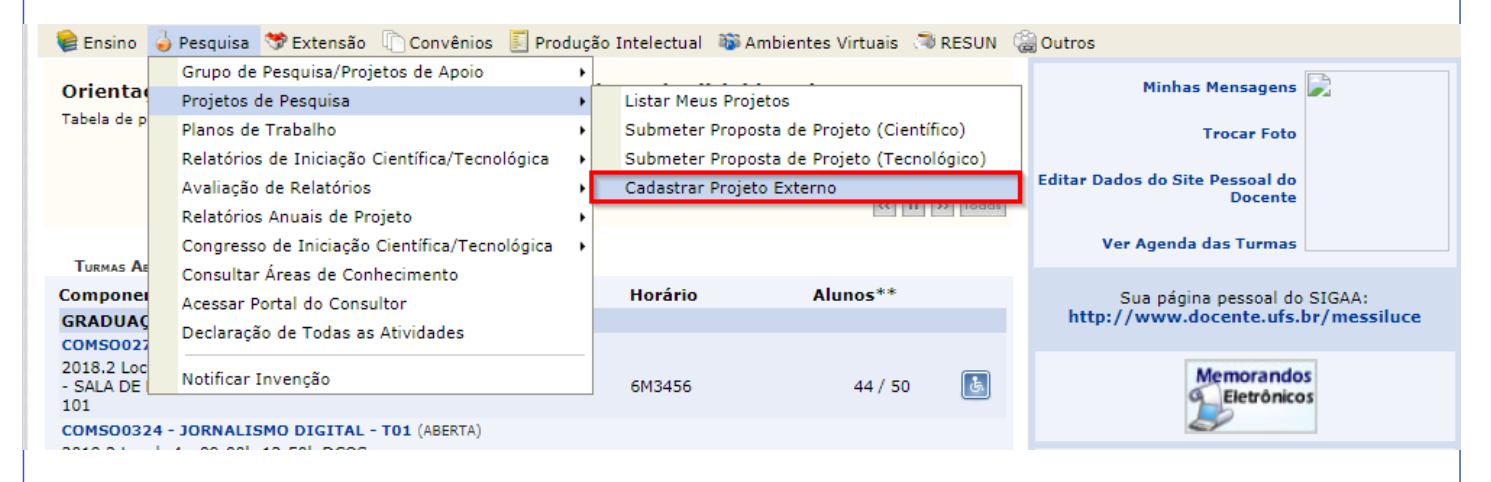

Durante as próximas telas você deverá informar os dados referentes ao seu projeto de pesquisa, que será submetido à Coordenação de Pesquisa para a devida avaliação.

| INFORME OS DADOS INICIAIS DO PROJETO                            |                                                                                         |  |
|-----------------------------------------------------------------|-----------------------------------------------------------------------------------------|--|
| Tipo do Projeto:                                                | EXTERNO                                                                                 |  |
| Título: *                                                       |                                                                                         |  |
| Unidade:                                                        |                                                                                         |  |
| Centro: 🖈                                                       | SELECIONE UMA OPÇÃO 🔻                                                                   |  |
| Período do Projeto: 🖈                                           |                                                                                         |  |
| Palavras-Chave: 🖈                                               |                                                                                         |  |
| E-mail: *                                                       |                                                                                         |  |
| O projeto possui aprovação de agência<br>de fomento no período? | Sim ® Não ?                                                                             |  |
| Precisa submeter ao comitê de Ética?                            | Sim 🖲 Não 了                                                                             |  |
| Categoria do projeto: 🖈                                         | SELECIONE UMA CATEGORIA Y                                                               |  |
| ÁREA DE CONHECIMENTO                                            |                                                                                         |  |
| Grande Área: 🖈                                                  | SELECIONE UMA GRANDE ÁREA DE CONHECIMENTO 🔻                                             |  |
| Área: 🖈                                                         | SELECIONE ANTES UMA GRANDE ÁREA 🔻                                                       |  |
| Sub-Área:                                                       | SELECIONE ANTES UMA ÁREA 🔻                                                              |  |
| Especialidade:                                                  | SELECIONE ANTES UMA SUB-ÁREA 🔻                                                          |  |
| GRUPO E LINHAS DE PESQUISA                                      |                                                                                         |  |
| Link do Grupo de Pesquisa no CNPQ: *                            | ?                                                                                       |  |
| Grupo de Pesquisa: 🖈                                            | SELECIONE UM GRUPO DE PESQUISA                                                          |  |
| Linha de Pesquisa: 🖈                                            | SELECIONE UMA LINHA DE PESQUISA                                                         |  |
| Comprovante de Aprovação do Proje                               | eto                                                                                     |  |
| Você deve a                                                     | nexar um arquivo de comprovação da aprovação do projeto para ser armazenado no sistema. |  |
| Arquivo: *                                                      | Escolher arquivo Nenhum arquivo selecionado ?                                           |  |
|                                                                 | Cancelar Avançar >>                                                                     |  |
|                                                                 |                                                                                         |  |

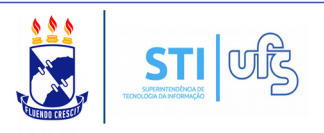

# 1- Informar Dados Iniciais do Projeto;

Insira um título, centro, período do projeto, palavras-chave e -mail.

Assinale se o projeto possui aprovação da agência de fomento no período e se precisa submeter ao comitê de ética.

Preencha as informações da área de conhecimento e grupo e linha de pesquisa. Por fim, anexe o arquivo do comprovante da aprovação do projeto.

Obs: Caso o projeto possua aprovação de agência de fomento no período uma caixa será aberta ao lado para inserir o número do edital.

Clique em CONTINUAR. Na sequência informe os detalhes do projeto.

## 2 - Informar Detalhes do Projeto;

Insira uma descrição resumida do projeto, introdução/justificativa, objetivos, metodologia, resultados esperados e referências.

Obs: A busca de anterioridade deverá ser informado caso o projeto seja da categoria tecnológica.

| Portal do Docente > Projeto de Pesquisa > Dados Iniciais > Descrição |                           |             |             |                      |             |  |  |
|----------------------------------------------------------------------|---------------------------|-------------|-------------|----------------------|-------------|--|--|
|                                                                      |                           |             |             |                      |             |  |  |
| DETALHES DO PROJETO                                                  |                           |             |             |                      |             |  |  |
| Descrição Resumida*                                                  | Introdução/Justificativa* | Objetivos   | Metodologia | Resultados Esperados | Referências |  |  |
|                                                                      |                           | · · · · · · |             |                      |             |  |  |
|                                                                      |                           |             |             |                      |             |  |  |
|                                                                      |                           |             |             |                      |             |  |  |
|                                                                      |                           |             |             |                      |             |  |  |
|                                                                      |                           |             |             |                      |             |  |  |
|                                                                      |                           |             |             |                      |             |  |  |
|                                                                      |                           |             |             |                      |             |  |  |
|                                                                      |                           |             |             |                      |             |  |  |
|                                                                      |                           |             |             |                      |             |  |  |
| Caracteres Restantes: 15000/15000                                    |                           |             |             |                      |             |  |  |
| Gravar e Continuar Coc Voltar Gancelar Avancar >>                    |                           |             |             |                      |             |  |  |
|                                                                      |                           |             |             |                      |             |  |  |
| 🖈 Todas as abas são de preenchimento obrigatório.                    |                           |             |             |                      |             |  |  |

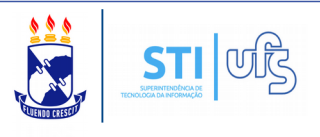

# 3- Informar Entidade Financiadora;

Caso o projeto tenha uma entidade financiadora, o docente deve informar na página seguinte seu nome, natureza do financiamento, a data de início e final e o valor do financiamento.

Obs: Caso a entidade não esteja cadastrada o professor deverá entrar em contato com a Coordenação de Pesquisa.

| Portal do Docente > Projeto de Pesquisa > Dados Iniciais > Descrição > Financiamentos                                              |  |  |  |
|----------------------------------------------------------------------------------------------------|--|--|--|
| ETNANCTAMENTOS                                                                                                    |  |  |  |
| Entidade Financiadora: * SELECIONE UMA OPCÃO                                                                                       |  |  |  |
| Caso não exista a entidade financiadora desejada, solicite o cadastro junto à Coordenação de Pesquisa.                             |  |  |  |
| Natureza do Financiamento: * SELECIONE UMA OPÇÃO 🔻                                                                                 |  |  |  |
| Data de Início: *                                                                                                    |  |  |  |
| Data de Fim: \star                                                                                                    |  |  |  |
| Valor do Financiamento: 😿                                                                                                    |  |  |  |
| Adicionar Entidade Financiadora                                                                                                    |  |  |  |
| * Campos de preenchimento obrigatório.                                                                                             |  |  |  |
| 🥑 : Remover Financiamento                                                                                                    |  |  |  |
| Financiamentos                                                                                                    |  |  |  |
| Este projeto não possui financiamentos                                                                                             |  |  |  |
| << Voltar Gravar e Continuar Cancelar Avançar >>                                                                                   |  |  |  |
| Agora e a vez de informar os membros do projeto.<br><b>4- Informar Membros do Projeto;</b>                                         |  |  |  |
| Portal do Docente > Projeto de Pesquisa > Dados Iniciais > Descrição > Financiamentos > Membros                                    |  |  |  |
| INFORMAR MEMBROS DO PROJETO                                                                                                    |  |  |  |
| Selecione a categoria do membro para realizar a busca de acordo com os critérios específicos                                       |  |  |  |
| Docente         Discente         Servidor Técnico-Administrativo         Docente Externo         Pesquisador Externo               |  |  |  |
| Buscar Docente: * O Somente da minha unidade O Todos da UFS                                                                        |  |  |  |
|                                                                                                    |  |  |  |
| Função: O COORDENADOR(A) O COORDENADOR ADJUNTO(A) O COLABORADOR(A)<br>CH dedicada ao projeto: * horas semanais<br>Adicionar Membro |  |  |  |
| I Dameire Merchen                                                                                                    |  |  |  |

LISTA DE MEMBROS Ainda não foram informados os membros deste projeto

Gravar e Continuar << Voltar Cancelar Avançar >>

Insira os membros do projeto. Lembrando que quem cadastra o projeto obrigatoriamente deve ser o coordenador(a).

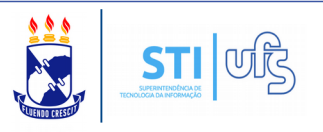

# 5- Cadastrar Cronograma de Atividades;

Na etapa seguinte adicione o cronograma de atividades do projeto. Após preencher tudo clique em avançar.

|           | CRONOGRAMA DE ATIVIDADES                           |     |   |
|-----------|----------------------------------------------------|-----|---|
| Atividade | 2019<br>Abr                                        | Mai |   |
| 1         |                                                    |     | ٢ |
| 2         |                                                    |     | 9 |
| 3         |                                                    |     | ٢ |
| 4         |                                                    |     | ٢ |
| 5         |                                                    |     | ٢ |
|           | Gravar e Continuar / << Voltar Cancelar Avançar >> |     |   |

## 6- Verificar informações fornecidas e enviar propostas.

Na última etapa você deve verificar se todos os dados informados estão corretos. Se estiverem clique em 'Gravar e continuar'.

Agora o projeto fica com o status de AGUARDANDO ANÁLISE e cabe a Coordenação de Pesquisa aprová-lo.

| Descrive           Objeto, Kar y events and a control models           Title::::::::::::::::::::::::::::::::::::                                                                                                    | Submeter projeto ex                                                                                                    | kterno                                                            |                               |
|----------------------------------------------------------------------------------------------------|----------------------------------------------------------------------------------------------------|-------------------------------------------------------------------|-------------------------------|
| College A far greede odd a confingela<br>Titled:<br>Titled:<br>Titled:<br>Titled:<br>Categoria: Period Configura (Settifica<br>Struction<br>Period do Projeto: 2004/2009 2:005/2019<br>O projeto postii aprovedia (a confis aprincip (a sign)<br>Period do Projeto: 2004/2009 2:005/2019<br>O projeto postii aprovedia (a confis aprincip (a sign)<br>Period do Projeto: 2004/2009 2:005/2019<br>O projeto postii aprovedia (a confis (a sign)<br>Period do Projeto: 2004/2009 2:005/2019<br>Detection Reality<br>Afras do Contectionedo<br>Detection Reality<br>Link do Gree do Perequisa:<br>Link do Gree do Perequisa:<br>Link do Gree do Perequisa:<br>Detection Reality<br>Link do Gree do Perequisa:<br>Detection Reality<br>Link do Gree do Perequisa:<br>Herdodogia<br>Metadologia<br>Realithatis e totalifere specestes a process estate apretesses da motitudes an gard)<br>Metadologia<br>Realithatis e totalifere specestes a process estate apretesse estate apretesses da motitudes an gard)<br>Metadologia<br>Metadologia                                                                                                    |                                                                                                    | DADOS DO PROJETO DE PESQUISA                                      |                               |
| <pre>finite:::::::::::::::::::::::::::::::::::</pre>                                                                                                    |                                                                                                    | Código: A ser gerado após a confirmação                           |                               |
| Terefore operate of the section of the section of t                                                                                                    |                                                                                                    | Título:                                                           |                               |
| Lange and a set of the set of the set of th                                                                                                    |                                                                                                    | Tipo: EXTERNO (Projeto Novo)                                      |                               |
| line of the second of the second of the seco                                                                                                    | Car                                                                                                    | tegoria: Pesquisa Científica<br>tuação:                           |                               |
| A brief of besines of besines of                                                                                                    |                                                                                                    | nidade:                                                           |                               |
| Palaran classes<br>Energie gesauf aproved of energie 2004/2019 2005/2019<br>Protes opening one proved of energie 2004/2019 2005/2019<br>Protes opening one proved of energie 2004/2019 2005/2019<br>Protes opening one proved of energies of energies of energ                                                                                                    | _                                                                                                    | Centro:                                                           |                               |
| Herein   Biological positio gozical approxisio de encipies de la vis.   Are are consections operiode de la vis.   Are are consections de modeles vis.   Are are consections de modeles vis.   Are are consections de modeles vis.   Are are consections de modeles vis.   Are are consections de modeles vis.   Are are consections de modeles vis.   Are are consections de modeles vis.   Are are consections de modeles vis.   Descripto Resultations   Descripto Resultations   Descripto Resultations   Descripto Resultations   Consections de socialities vis.   Are are consections                                                                                                    | Palavra                                                                                                    | -Chave:                                                           |                               |
| Derojeto postul aprovaĉia de Alego 2004/2013 2005/2019 2005/2019 2                                                                                                    |                                                                                                    | E-mail:                                                           |                               |
| Properto postan aptions data application (a):<br>Properto postan approved to a submet a constraid de factor Nois:<br>Area de Construmento:<br>Grupo de Pesquisa: Medagão de Latura<br>Descrição Resumada<br>Hindo Grupo da Pesquisa: Medagão de Latura<br>Descrição Resumada<br>Hindo Grupo da Pesquisa: Medagão de Latura<br>Descrição Resumada<br>Hindo Grupo da Pesquisa: Medagão de Latura<br>Descrição Resumada<br>Hindo Grupo da Pesquisa: Medagão de Latura<br>Descrição Resumada<br>Hindo Grupo da Pesquisa: Medagão de Latura<br>Descrição Resumada<br>Hindo Grupo da Pesquisa: Medagão de Latura<br>Descrição Resumada<br>Hindo Grupo da Pesquisa: Medagão de Latura<br>Descrição Resumada<br>Hindo Resultados Esperados<br>Nemes da Pestrio<br>Descrito<br>Resultados Esperados<br>Nemes da Pestrio<br>Descrito<br>Descrito                                                                                                    | Período do P                                                                                                    | rojeto: 30/04/2019 a 30/05/2019                                   |                               |
| Precise submeter as constic 4 de titler 1/85:<br>Area se Consensante:<br>Grupo de Pesquise<br>Lunk de Pesquise:<br>Lunk de Pesquise:<br>Meterdologi<br>Percise<br>Percise<br>Percise<br>Description<br>Percise<br>Description<br>Percise<br>Percise | O projeto possul aprovação de outra agê<br>fomento no p                                                                                                    | eríodo?                                                           |                               |
| Afear or Connectionarys, Carver a Luna or Propusat   Grupo de Pesquisas : Medição de Letura   Coreo e Pearro   Descrição Resumda   Introduceão Justificativa   Resultados Experados   Referincias   Referincias   Maneses os Pearro   Occestra e a pearro   Descrição Resuma (Consectionation)   Resultados Experados   Nameses os Pearro   Descrição Resuma   Resultados Experados   Resultados Experados   Descrição Resuma   Descrição Resuma   Resultados Experados   Descrição Resuma   Resultados Experados   Descrição Resuma   Resultados Experados   Descrição Resuma   Resultados Experados   Descrição Resuma   Descrição Resuma   De                                                                                                    | Precisa submeter ao comitê d                                                                                                    | e ética? Não.                                                     |                               |
| Area de Conteniente:<br>Situe do Pesquise are CMPS<br>Luche do Pesquise are CMPS<br>Torong Contenies<br>Luche do Pesquise are CMPS area de Services este este este este este este este e                                                                                                    | ÁREA DE CONHECIMENTO, GRUPO E LINHA DE PES                                                                                                    | SQUISA                                                            |                               |
| Grupp de paquiaz   Lub do upo paquiaz   Des posense   Holologia   Resultados Espendos   Refericias   Monte o Desario   Opósense o Desario   Docentre o Desario   Docentre o Desario                                                                                                    | Área de Conhec                                                                                                    | imento:                                                           |                               |
| Link do Progriss Medigio de Leitur<br>Link de Preguiss Medigio de Leitur<br>Torrent<br>Torrent<br>Torrent<br>Link de Preguiss Medigio de Leitur<br>Torrent<br>Link de Preguiss Medigio de Leitur<br>Torrent<br>Link de Preguiss Medigio de Leitur<br>Link de Preguiss Medigio de Leitur<br>Link de Preguiss Media de Leitur<br>Link de Preguiss Media de Leitur<br>Link de Preguiss Media de Leitur<br>Link de Preguisse Media de Leitur<br>Link de Preguisse M                                                                                                    | Grupo de Pe                                                                                                    | isquisa:                                                          |                               |
| Initial de Perguise: Moligió de Leiture   Conce que Pouse   Pouse   Diferiories spanses en parcesse entrins-persontage en e o retente par a o protesse e par a os protessores da instituição em genzi   Official de Perguise: Pouse   Official de Perguise: Pouse   Officia de Perguise: Po                                                                                                    | Link do Grupo de Pesquisa no                                                                                                    | CNPO:                                                             |                               |
| Cover ou p Peoures Descrição Resumida Descrição Resumida Introdução Justificativa (Introdução Subretana en presente extense para os carsos e para os protessores da instituição em gena) Hitroducos estenses entense para estense para es protessores da instituição em gena) Hitroducos Resultados Esperados Resultados Esperados Referencias  Mersense oo Peosrero Nome Cocevera Cocuedo RAJON(A) Cocevera Cocuedo RAJON(A) Cocevera Cocuedo RAJ                                                                                                    | Linha de Pesquisa no                                                                                                    | squisa: Mediação de Leitura                                       |                               |
| Descrição Resumida<br>Introdução / Sustrificios esparados no processo encluio-aprendizagam e o retorno para os careos e para os professores da instituição em geral (<br>Inteluindo esparados esparados esparados esparados e para os professores da instituição em geral (<br>Medidologia<br>Resultados Esperados<br>Referências<br>Mesees os Peasero<br>Nome Categoria CH Dedicada Tipo de Participação<br>DOCENTE 20 COLABORADOR(A)<br>DOCENTE 20 COLABORADOR(A)<br>Ceasosanam es A rivesares<br>Ceasosanam es A rivesares<br>Resultados os Peasero<br>Nerei Categoria CH Dedicada Tipo de Participação<br>DOCENTE 20 COLABORADOR(A)<br>Ceasosanam es A rivesares<br>Resultados os Peasero<br>Nerei Categoria CH Dedicada Tipo de Participação<br>DOCENTE 20 COLABORADOR(A)<br>Ceasosanam es A rivesares<br>Situação<br>Nerei Categoria CH Dedicada Tipo de Participação<br>DOCENTE 20 COLABORADOR(A)<br>Ceasosanam es A rivesares<br>Situação<br>Nerei Categoria CH Dedicada Tipo de Participação<br>Ceasosanam es A rivesares<br>Situação<br>Nerei Categoria CH Dedicada Tipo de Participação<br>Ceasosanam es A rivesares<br>Situação<br>Nerei Categoria CH Dedicada Tipo de Participação<br>Ceasosanam es A rivesares<br>Resultados os proseses<br>Docente 2019<br>Atividade<br>Situação<br>Nerei Categoria Ceasosanam es Arivesares<br>Situação<br>Nerei Categoria Resultados do projeto para ser armazenado no sistema.<br>Arquivo: SasoBeraregoria Vestares Ceatemare Ceatemare Ceatemare es Ceatemare es Centemare Ceatemare es Ceatemare es Centemare Ceatemare es Centemare es Centemare                                                                                                    | Corpo do Projeto                                                                                                    |                                                                   |                               |
| Introduction / Intervitions eager and a space can be an extense a space can be a space can be sp                                                                                                    | Descrição Resumida                                                                                                    |                                                                   |                               |
| Intraduction / basifications<br>executed on watching in the processe on exerce segred as a set our as a segred searce de linetitui (cle on gare))<br>Metodologia<br>Metodologia<br>Resultados Esperados<br>Referências<br>Referências<br>Referências<br>Referências<br>Cel Dedicada Tipo de Participação<br>DOCENTE 20 COLABORADOR(A)<br>DOCENTE 20 COLABORADOR(A)<br>DOCENTE 20                                                                                                    |                                                                                                    |                                                                   |                               |
| Dietivos Metodologia Resultados Esperados Resentados Esperados Resentados Esperados Resentados Esperados Resentados Esperados Resentados Esperados Resentados Esperados Resentados Esperados Resentados esperados Resentados esperados Resentados esperados Resentados esperados Resentados esperados Resentados esperados esperados Resentados esperados esperados esperados esperados esperados esperados esperados esperados Resentados esperados Resentados esperados Resentados esperados esperad                                                                                                    | Introdução/Justificativa<br>(Incluindo os benefícios esperados no processo ensino-                                                                                                    | aprendizagem e o retorno para os cursos e para os professores da  | Instituição em geral)         |
| bileitvos<br>Metodologia  Resultados Esperados  Resericias  Resericias  Nome Cti Dedicada Tipo de Participação  Nome Cti Dedicada Tipo de Participação  Nome Cocontre 20 COLABORADOR(A) DISCENTE 20 COLABORADOR(A) DISCENTE 20 COLABORADOR(A)                                                                                                    |                                                                                                    |                                                                   |                               |
| Metodologia<br>Resultados Esperados<br>Referências<br>Menseno on Pastero<br>Menseno on Pastero<br>Nomo Categoria CH Dedicada Tipo de Participação<br>DOCENTE 20 COLABORADOR(A)<br>DOCENTE 20 COLABORADOR(A)<br>DOCENTE 20 COLABORADOR(A)<br>DOCENTE 20 CONDENADOR(A)<br>Canonocanna de Artivitades<br>Canonocanna de Artivitades<br>Canonocanna de Artivitades<br>Canonocanna de Artivitades<br>Telefondo de Andro Categoria<br>Mai<br>Mai<br>Mai<br>Mai<br>Mai<br>Mai<br>Mai<br>Categoria (pocionelmente) anexar um arquívo contendo os dados do projeto pará ser armazenado no sistema.<br>Arquivos Escolher arquivo (Nenhum arquí selecionado<br>Gravar e Continuar Gravar & Envisa « « Vobar Cancelar                                                                                                    | Objetivos                                                                                                    |                                                                   |                               |
| Meteologia<br>Resentados Esperados<br>Referências<br>Meneeros do Paosaro<br>Nome Categoria CH Dedicada Tipo de Participação<br>Nome Categoria CH Dedicada Tipo de Participação<br>DOCENTE 20 COLABORADOR(A)<br>DOCENTE 20 COLABORADOR(A)<br>DOCENTE 20 COLABORADOR(A)<br>DOCENTE 20 COLABORADOR(A)<br>Consoceanas de Artividade<br>Atividade<br>Abr Mai<br>Mai<br>Mai<br>Mai<br>Mai<br>Mai<br>Mai<br>Mai                                                                                                    |                                                                                                    |                                                                   |                               |
| Resultados Esperados Referências Referências Referências Referências Referências Referências Referências Referências Referências DOCENTE 20 COLABORADOR(A) DOCENTE 20 COLABORADOR(A) DOCENTE 20 COLABORADOR(A) CECONOSAMA SE ATVIDACES CECONOSAMA SE ATVIDACES Referências Referências Ref                                                                                                    | Metodologia                                                                                                    |                                                                   |                               |
| Resultados Esperados Referências Referências Referênci                                                                                                    | netodologia                                                                                                    |                                                                   |                               |
| Resultados Esperados Referências  Merenaros oo Prezero  Merenaros oo Prezero  Merenaros oo Prezero  Merenaros oo Prezero  Cacogoranna ee Ativezaees  Cacogoranna ee Ativezaees  Cacogoranna ee Ativezaees  Atividad  Abr  Abr  Mai   Mai  Mai  Mai  Ma                                                                                                    |                                                                                                    |                                                                   |                               |
| Mexesos oo Pisosroo<br>Nome<br>Categoria<br>DOCENTE<br>20 COLABORADOR(A)<br>DISCENTE<br>20 COLABORADOR(A)<br>DOCENTE<br>20 COLABORADOR(A)<br>CRONOGRAMA DE ATUYZDACES<br>2019<br>Atividad<br>Abr<br>Mai<br>Hasróacco do Pisosro<br>Data<br>Aquivo do Pisosro<br>Você poderá (opcionalmente) anexar um arquivo contendo os dados do projeto para ser armazenado no sistema.<br>Arquivo: Escolher arquivo Nenhum arqui selecionado<br>Gravar e Continuar<br>Gravar e Envier<br>Cancelar                                                                                                    | Referências                                                                                                    |                                                                   |                               |
| Nome Categoria CH Dedicada Tipo de Participação DOCENTE 20 COLABORADOR(A) DISCENTE 20 COLABORADOR(A) CRONOCRAMA DE ATVIDADES Atividade 2019 Atividade Abr Mai Harádaco ao Peosero Data Situação Asquivo do Peosero Você poderá (opcionalmente) anexar um arquivo contendo os dados do projeto para ser armazenado no sistema. Arquivo: Escolher arquivo Nenhum arqui selecionado Gravar e Continuar Cravar e Enviar <<< Votar Cancelar                                                                                                    | Memoros do Projeto                                                                                                    |                                                                   |                               |
| DOCENTE 20 COLABORADOR(A)<br>DISCENTE 20 COLABORADOR(A)<br>DOCENTE 20 COORDENADOR(A)<br>CONVOCAMANA DE ATIVIDADES<br>Atividade Abr Mai<br>Abr Mai<br>Mai<br>Mai<br>Mai<br>Mai<br>Mai<br>Mai<br>Mai<br>Mai<br>Mai                                                                                                    | Nome                                                                                                    | Categoria CH                                                      | Dedicada Tipo de Participação |
| DISCENTE 20 COLABORADOR(A)<br>DOCENTE 20 COORDENADOR(A)<br>CRONOGRAMA DE ATSVIDADES<br>Atividade Abr Mai<br>Histófacco do Proseto<br>Date Situação<br>Arquivo do Proseto<br>Você poderá (opcionalmente) anexar um arquivo contendo os dados do projeto para ser armazenado no sistema.<br>Arquivo: Escolher arquivo Nenhum arqui selecionado<br>Gravar e Continuar Cravar e Enviar << Voltar Cancelar                                                                                                    |                                                                                                    | DOCENTE                                                           | 20 COLABORADOR(A)             |
| DOCENTE       20 COORDENADOR(A)         CRONDOCERANA DE ATIVEDADES       2019         Atividade       Abr       Mai         Maine       Maine       Maine         HISTORICO DO PROSETO       Situação       Maine         Data       Situação       Situação         Arquivo do Proseto       Gravar e Continuar       Cravar e Enviar       < Voltar                                                                                                    | and the second second se                                                                                                    | DISCENTE                                                          | 20 COLABORADOR(A)             |
| CRONCOCRAMA DE ATUVIDADES       Atividade     2019<br>Mai       Abr     Mai       Image: Comparison of Projecto do Projecto do Projecto                                                                                                    |                                                                                                    | DOCENTE                                                           | 20 COORDENADOR(A)             |
| Atividade     2019       Abr     Mai         Image: State State Stat                                                                                                    | CRONOGRAMA DE ATIVIDADES                                                                                                    |                                                                   |                               |
| Abr     Mai       Image: Comparison of Projecto     Image: Comparison of Projecto       Image: Comparison of Projecto of Projecto o                                                                                                    | Atividada                                                                                                    | 20:                                                               | 19                            |
| HISTÓRICO DO PROJETO<br>Data SituaÇão<br>Arquivo do Projeto para ser armazenado no sistema.<br>Você poderá ( <i>opcionalmente</i> ) anexar um arquivo contendo os dados do projeto para ser armazenado no sistema.<br>Arquivo: Escolher arquivo Nenhum arqui selecionado<br>Gravar e Continuar Gravar e Enviar << Voltar Cancelar                                                                                                    | Auvidade                                                                                                    | Abr                                                               | Mai                           |
| HISTÓRICO DO PROSETO Data Situação Arquivo Do Proseto Você poderá (opcionalmente) anexar um arquivo contendo os dados do projeto para ser armazenado no sistema. Arquivo: Escolher arquivo. Nenhum arqui selecionado Gravar e Continuar Gravar e Enviar << Voltar Cancelar                                                                                                    |                                                                                                    |                                                                   |                               |
| Histószco do Proseto<br>Data Situação<br>Arquivo do Proseto<br>Você poderá ( <i>opcionalmente</i> ) anexar um arquivo contendo os dados do projeto para ser armazenado no sistema.<br>Arquivo: Escolher arquivo Nenhum arqui selecionado<br>Gravar e Continuar Gravar e Enviar << Voltar Cancelar                                                                                                    | and the second second se                                                                                                    |                                                                   |                               |
| HISTÓRICO DO PROSETO Data Situação Arquivo DO PROSETO Você poderá (opcionalmente) anexar um arquivo contendo os dados do projeto para ser armazenado no sistema. Arquivo: Escolher arquivo Nenhum arqui selecionado Gravar e Continuar Gravar e Enviar << Voltar Cancelar                                                                                                    |                                                                                                    |                                                                   |                               |
| HISTÓRICO DO PROSETO<br>Data Situação<br>Arquivo do Proseto<br>Você poderá (opcionalmente) anexar um arquivo contendo os dados do projeto para ser armazenado no sistema.<br>Arquivo: Escolher arquivo Nenhum arqui selecionado<br>Gravar e Continuar Gravar e Enviar << Voltar Cancelar                                                                                                    | and the second second s |                                                                   |                               |
| Pistorate o lo Prosero         Data       Situação         Arquivo do Prosero         Você poderá (opcionalmente) anexar um arquivo contendo os dados do projeto para ser armazenado no sistema.         Arquivo:       Escolher arquivo         Menturo:       Escolher arquivo         Verar e Continuar       Gravar e Enviar         Cancelar       Situação                                                                                                    |                                                                                                    |                                                                   |                               |
| Data     Situação       Azquivo do Projeto     Você poderá (opcionalmente) anexar um arquivo contendo os dados do projeto para ser armazenado no sistema.       Arquivo:     Escolher arquivo       Nenhum arqui     selecionado       Gravar e Continuar     Gravar e Enviar       Situação     Situação                                                                                                    | HISTÓRICO DO PROJETO                                                                                                    |                                                                   | eu "                          |
| Você poderá (opcionalmente) anexar um arquivo contendo os dados do projeto para ser armazenado no sistema.           Arquivo:         Escolher arquivo         Nenhum arqui selecionado           Gravar e Continuar         Gravar e Enviar         << Voltar                                                                                                    |                                                                                                    |                                                                   | Situação                      |
| Você poderá (opcionalmente) anexar um arquivo contendo os dados do projeto para ser armazenado no sistema.          Arquivo:       Escolher arquivo       Nenhum arqui selecionado         Gravar e Continuar       Gravar e Enviar       << Voltar                                                                                                    | ARQUIVO DO PROJETO                                                                                                    |                                                                   |                               |
| Arquivo:       Escolher arquivo       Nenhum arqui selecionado         Gravar e Continuar       Gravar e Enviar       Cancelar                                                                                                    | Você poderá (opciona                                                                                                    | <i>lmente)</i> anexar um arquivo contendo os dados do projeto par | a ser armazenado no sistema.  |
| Arquivo:       Escolher arquivo       Nenhum arqui selecionado         Gravar e Continuar       Gravar e Enviar       Cancelar                                                                                                    |                                                                                                    |                                                                   |                               |
| Gravar e Continuar Gravar e Enviar Cancelar                                                                                                    | A                                                                                                    | rquivo: Escolher arquivo Nenhum arqui selecionado                 |                               |
|                                                                                                    |                                                                                                    | Gravar o Continuar - Gravar o Faviar - Co                         | acalac                        |
|                                                                                                    |                                                                                                    |                                                                   |                               |
|                                                                                                    |                                                                                                    |                                                                   |                               |
|                                                                                                    |                                                                                                    |                                                                   |                               |
|                                                                                                    |                                                                                                    |                                                                   |                               |
|                                                                                                    |                                                                                                    |                                                                   |                               |
|                                                                                                    |                                                                                                    |                                                                   |                               |
|                                                                                                    |                                                                                                    |                                                                   |                               |
|                                                                                                    |                                                                                                    |                                                                   |                               |
|                                                                                                    |                                                                                                    |                                                                   |                               |
|                                                                                                    |                                                                                                    |                                                                   |                               |